# CMC Markets Asia Pacific

# 手机版本 Market*maker*® 使用手册

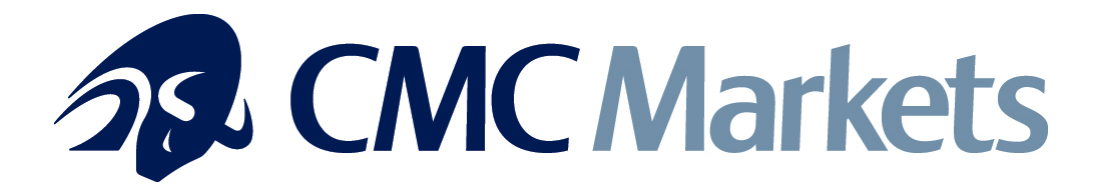

# 手机版本 Marketmaker 用户手册

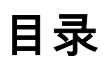

| 简介           | 2  |
|--------------|----|
| 熟识操作         | 3  |
| 登录画面         | 4  |
| 查找交易品种       | 5  |
| 交易品种搜索       | 6  |
| 使用收藏夹        | 8  |
| 如何下单         | 9  |
| 查看头寸         | 11 |
| 如何平掉头寸记录中的头寸 | 11 |
| 交易记录         | 12 |
| 交易默认         | 12 |
| 工具           | 13 |
| 附录 – 产品目录树内容 |    |

简介

市场将不会因为您离开计算机而停止。

手机版本 Marketmaker®是我们卓越交易平台的又一最新功能使您可以通过手机来 交易差价合约和外汇。

您可以浏览上千种实时报价,在一个账户上全天 24 小时(从星期一早 8 时之星期 六早 8 时,澳洲东部时间)交易全球市场产品。实时仓位更新帮助您随时跟踪交 易情况,及时察看帐户权益金,已经执行和待执行订单,以及使用保证金情况。作 为 Marketmaker® 系列的一部分, 手机版本 Marketmaker® 灵活易用。

#### 使用手册须知

请参照 www.cmcmarkets.com.au/help 了解您手机的配置详情。您需要新的登录 信息以使用手机版本 Marketmaker®。请联系 CMC Markets 客户服务 1300-660-262。 熟识操作

手机型号不同可能会造成输入方式不同。有些有滚轮,有些有触摸屏,而有些只有 按键。本手册针对手机设备标准输入方式,显示如下图。当然其他输入方式如滚轮 或触摸屏也可以使用。

大部分手机上都可以找到两个选项选择按键,位于屏幕的左下角和右下角。因为他 们没有固定值,一般用于代表屏幕上的选项。例如下图中,它们代表'back'和 'menu'。其它按键还有'up', 'down', 'left', 'right', 'select' 和 'clear'。

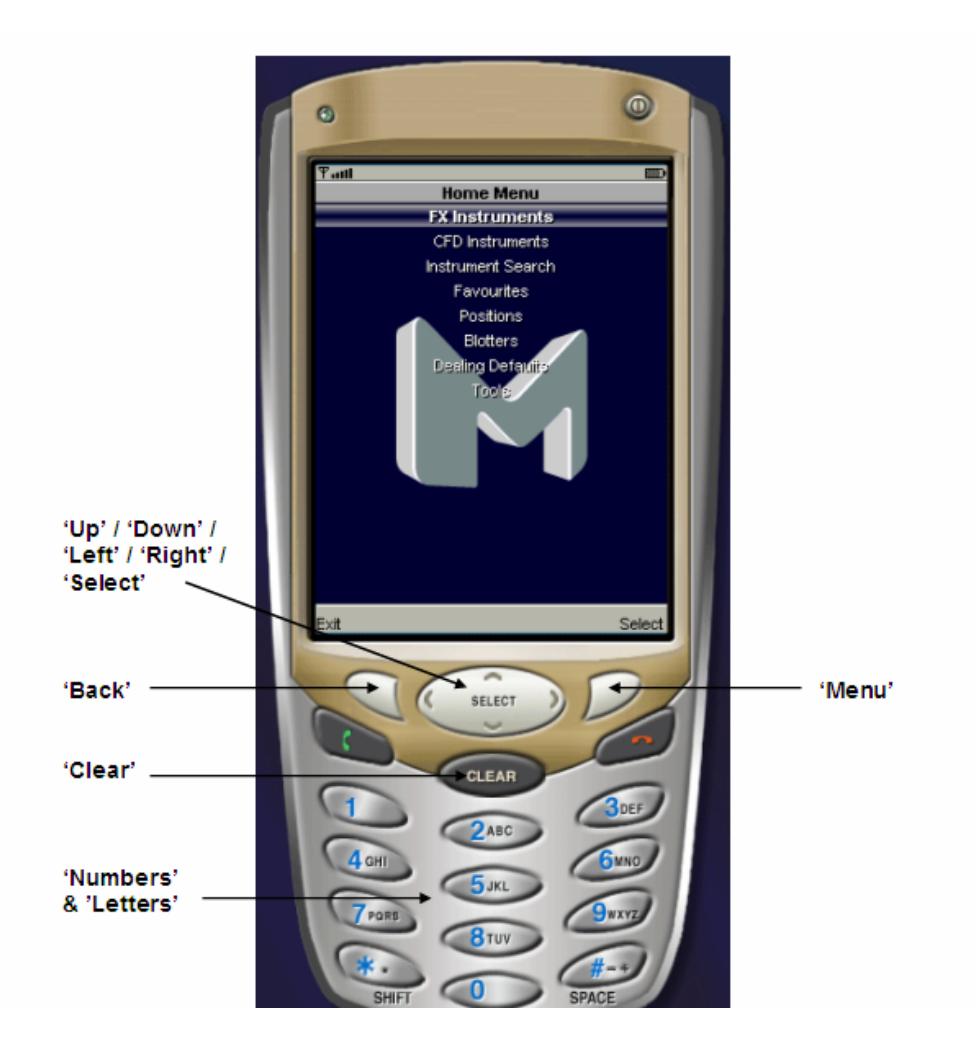

#### 登录画面

运行程序后, 您将会看到一个登录界面(如右 图所示)

使用手机的上下方向键来选择用户 ID, 用户 名和密码输入框.

用'select'键进入编辑相应的输入框. 由于安 全考虑, 您输入的密码将会以一排星号'\*'代 替.

| Tatl                  | ABC       |      |
|-----------------------|-----------|------|
| Enter Log-or          | n details |      |
| User ID:              |           |      |
| 1264856               |           |      |
| User Name:            |           |      |
| mobileuser            |           |      |
| Password:             |           |      |
| ******                |           |      |
| Options:<br>⊠Remember | Details   |      |
| Exit                  |           | Menu |

您可以选择密码输入框下端的'Remember Details'保存您输入的用户 ID 和用户名. 您下次登录就只需要输入密码就可以了.要设置 'Remember Details',首先您需要 用手机的上下方向键选择到'Remember Details',然后按'mark'键打钩或者是 按'unmark'键删除打钩.(有些手机可能需要按'mark'键或者'unmark'键后 按'select'键进行确认)

当您输入上述资料后,在您的手机上按 'menu', 'options' 或 'more'. 您会看到一个菜

4

单画面 如上图所示. 一个默认的功能是 'logon', 然后按 'select' 进入. 您的手机或会 询问您好是否同意使用互联网. 您需要按 'yes' 才可进入下一画面. 这时您的手机画 面会显示'Connecting...' 接着显示'Logging on...' 再接着显示'Starting session...' 最后 进入 'Home' 主画面.

| Tall                 | ABC                                       |      |
|----------------------|-------------------------------------------|------|
| Enter Log-a          | n details                                 |      |
| User ID:             |                                           |      |
| 1264856              |                                           |      |
| User Name            | :                                         |      |
| mobileuser           |                                           |      |
| Password:            |                                           |      |
| ******               |                                           |      |
| Options:<br>⊠Remembe | r Details<br>Menu<br>1 Logon<br>2 Support |      |
| Exit                 |                                           | Menu |

当您第一次成功登录,您会看到主画面.按'up' 和 'down'来选择主画面上的各单项. 按 'select' 来确定选择

#### 查找交易品种

在主画面'FX Instruments'和 'CFD Instruments' 下为经常交易品种. 您或可使用 'Instrument Search'来搜索更多品种. 所有的交易品种您可 随时把其放入收藏夹.

通过选择'CFD Instruments' 您可进入 'CFDs Menu', 如图所示. 按 'back' 可退回上一层画面( 或需按 'more' 在按'back' 后, 不同的手机或有不 同的设置).

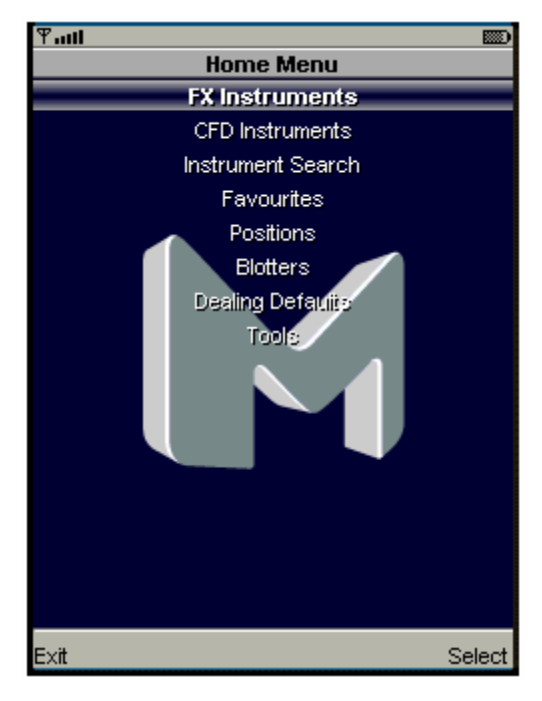

通过操纵 'Home menu' 菜单目录中的 'FX Instruments'和'CFD Instruments'目录下的不同 菜单选项,可以最终引导你到能显示相关产品 价格的价格窗口。

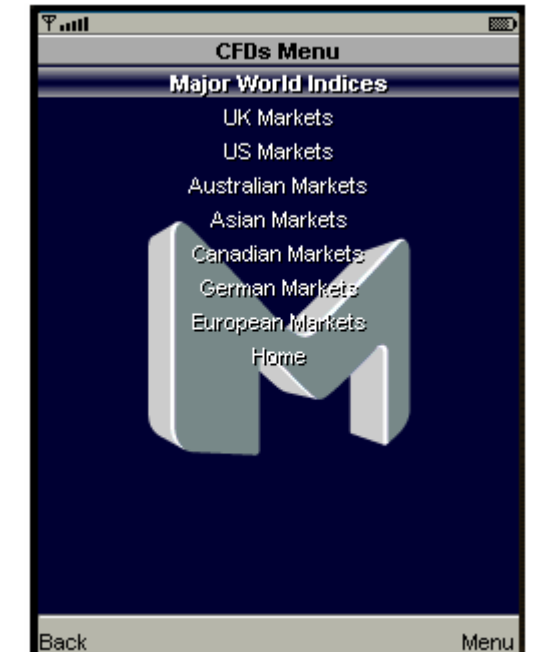

5

在'FX Instruments' 和 'CFD Instruments'子菜单下的不同产品的完整目录在本指南 的附录提供。这里提供一个价格窗口的例子。

价格页面能在'FX Instruments'菜单, 'CFD Instruments'菜单或者'Favourites'菜单 下找到。你可能需要通过点按'up', 'down', 'left' 和 'right'等按键滚动页面来得到价 格窗口的全屏显示。

下面是专栏标题的目录和简要解释:

Inst – Marketmaker®产品代码

Bid -当前或最新的 CMC Markets 客户卖出价

Offer –当前或最新的 CMC Markets 客户买入价

Time -当前或最新的 CMC Markets 报价时间

High –在当前或最新交易时段中实际市场的最高 交易价格

Low –在当前或最新交易时段中实际市场的最低交易价格

#### 交易品种搜索

如果默认的产品菜单中没有您要的产品,您可能就需要用到产品搜索功能.产品搜索功能'Instrument Search'在菜单'Home'下.

| Tant              |                |        |          |        |       |
|-------------------|----------------|--------|----------|--------|-------|
| Australian Shares |                |        |          |        |       |
| Inst              | Bid            | Offer  | Time     | High   | Lov   |
| ALL (Au)          | 10.730         | 10.750 | 06:33:54 | 10.970 | 10.72 |
| AMP (Au)          | 7.290          | 7.300  | 06:30:20 | 7.350  | 7.23  |
| BHP (Au)          | 19,950         | 19,960 | 06:34:34 | 20.300 | 19.89 |
| BSL (Au)          | 8.220          | 8,230  | 06:35:09 | 8.350  | 8.21  |
| CBA(Au)           | 37,300         | 37.340 | 06:35:05 | 37.480 | 37.08 |
| CML (Au)          | 9,830          | 9.840  | 06:28:20 | 9.890  | 9,83  |
| MAP (Au)          | 2.960          | 2.970  | 06:32:52 | 3.105  | 2.96  |
| NWS (Au)          | 20.620         | 20.640 | 06:34:39 | 20.744 | 20.62 |
| OSH (Au)          | 3.410          | 3.420  | 06:35:01 | 3.520  | 3.42  |
| RIO (Au)          | <b>55</b> .360 | 55,370 | 06:35:04 | 56,100 | 55.24 |
|                   |                |        |          |        |       |

以下是一个产品搜索的窗口. 按'edit'键后输入产品代码,名称或是简称. 完成后

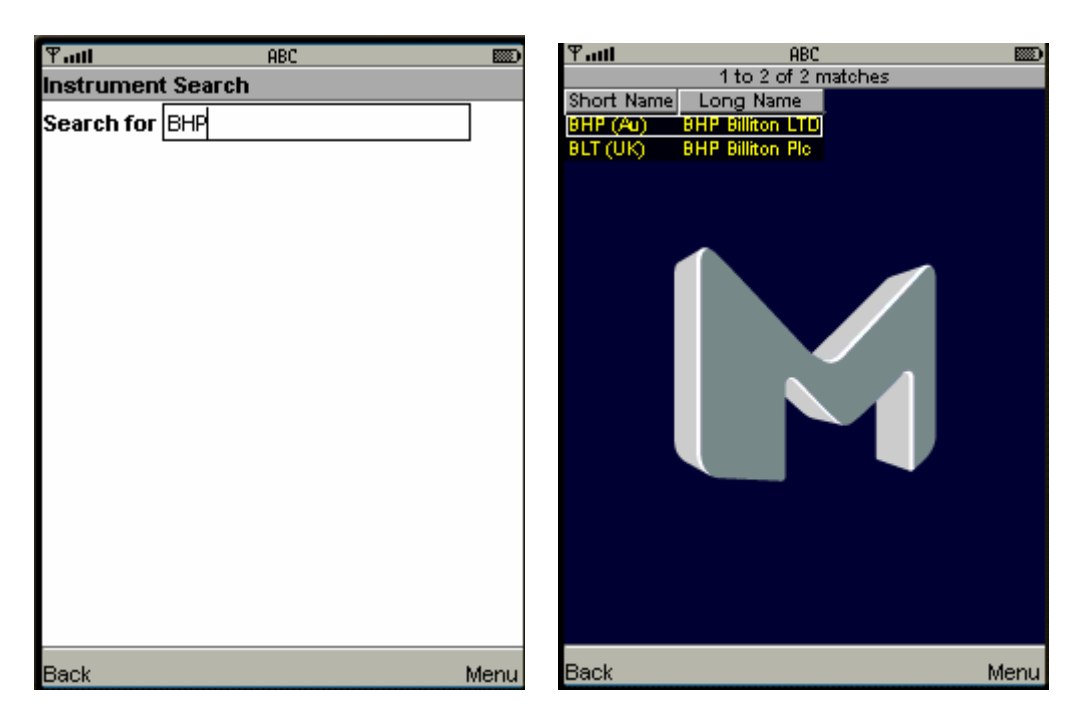

按'OK'. 根据你的手机按'more' 或 'options'并选择'search'。

结果窗口会显示所有匹配结果,显示为'short name' (Marketmaker® 中的符号)在前, 'long name' (产品的全名)在后的表格形式。

按'order'会进入所选产品的订单窗口。

依据不同手机按'more' 或 'options', 你就可以选择'add to favourites'

#### 使用收藏夹

收藏夹能让你创立与那些在'FX Instruments' 和 'CFD Instruments'菜单目录下建立 的价格窗口相似的价格窗口,但这些价格窗口仅包含你所选择的产品。

通过在'home'菜单中选择'favourites'进入。共有四个收藏文件夹,每一个都可以被 设定为仅包含你选择产品的收藏文件夹。

当你想关注某个产品,无论当时它是在默认的 价格窗口还是来自产品搜索窗口,你都可以根 据你的手机按'more' 或 'options'来调用选项目 录。

选择'add to favourites'会进入一个询问你希望 添加这个产品到哪个收藏组群的窗口。选择其 中一个组群将把这个产品加入其中。这个步骤 可以反复进行来根据你的愿望建立你的收藏组 群。要从收藏组群中删除某个产品,按'more' 或 'options'来选中这个产品,然后选择 'remove selected'。

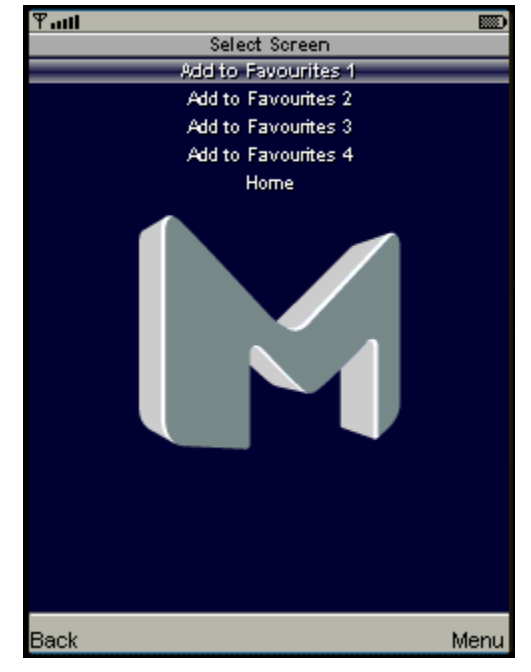

如何下单

无论在收藏窗口或者默认的价格窗口,按'order'都可以显示产品的订单窗口。按 'up'或 'down'可以改变订单量。按'left'和 'right'可以在选择购买和选择售卖中转 换。在订单票中 AUSSIE200 Index CFD 的价格是 4532 / 36。

出价的有效部分(本例中为 32 和 36)以大打印体显示在订单票中的卖价和买价区 域中。确认你的订单前,请检查你是否填对了理想价格下的正确数量,最重要的 是,你是否正确选择了卖价或买价。

现在你需要先按'#',紧接着按数字'5'。如果你没有在按下'#'之后的一秒钟内按 '5',你的订单将不被接受。

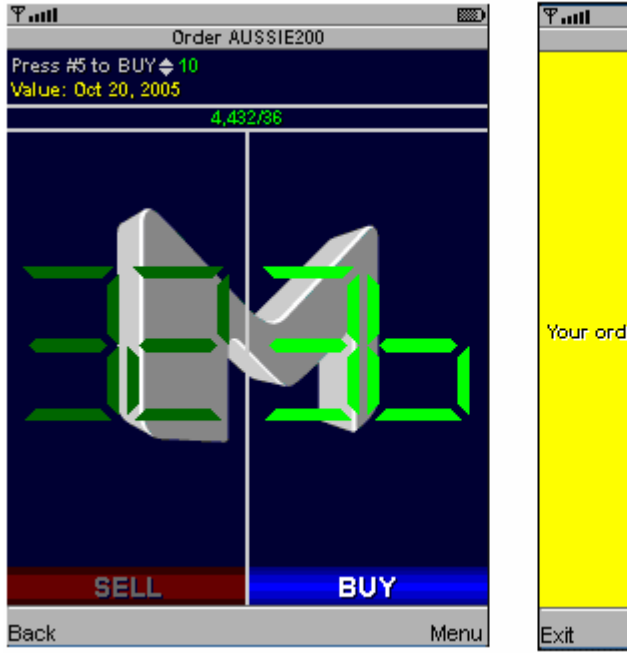

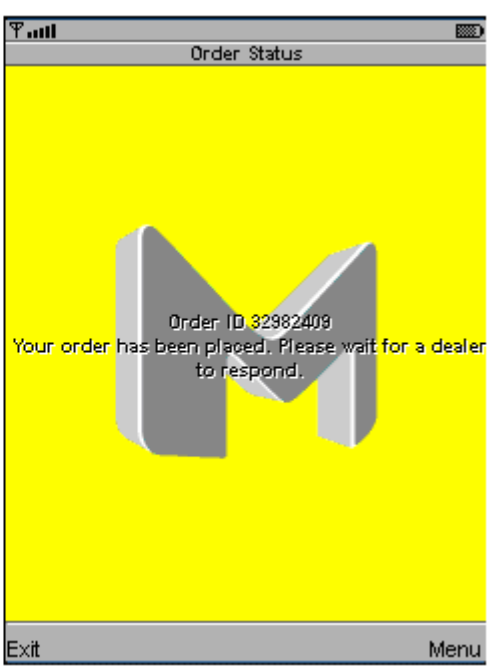

现在你的订单将被执行或者取消。如果它被成功执行,你将看到'Order Executed Screen'。如果由于某种原因你的订单被取消了,你将看到'Order Cancelled Screen',同时在窗口的底部还显示有取消的原因。

为了确定你清楚了解订单的结果,在清楚知道订单被执行或者取消前你不应该离开 订单状态窗口去进行别的操作。

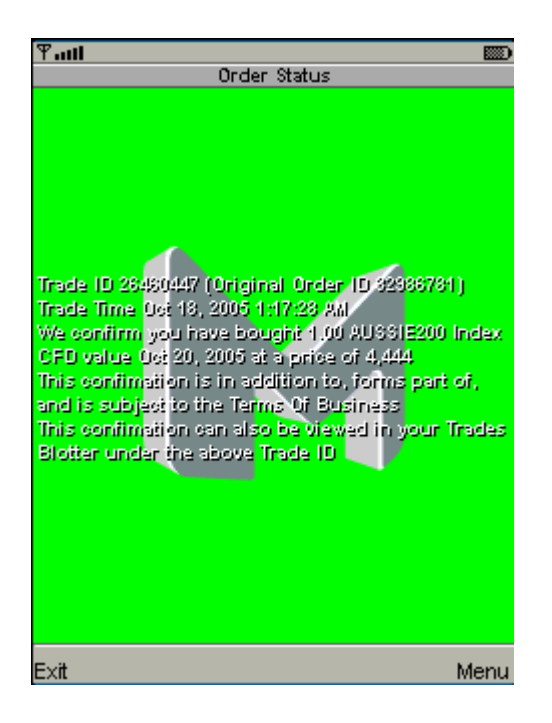

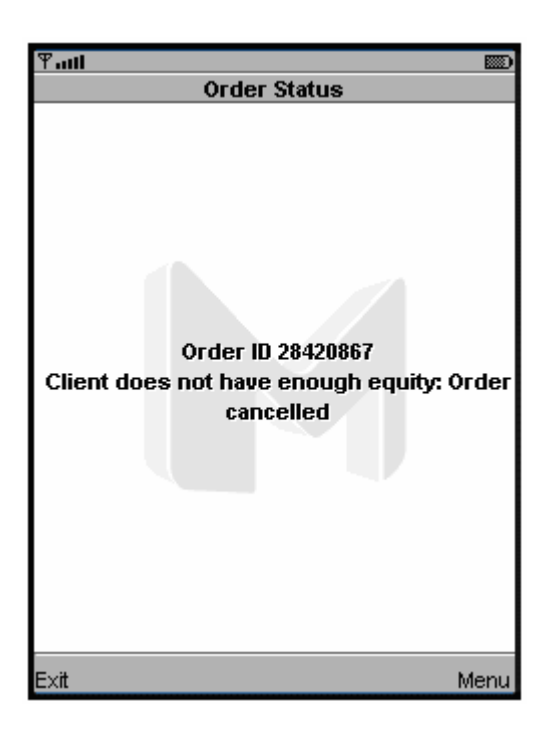

在进行任何订单操作中,都可能会遇到交易 平台对你重新报价的情况。这种情况下,你 的'Active Order Screen'会变成这里显示的 'Order Re-quoted Screen'。

现在你可以选择以新价格交易或者取消订 单。如果你接受新的报价,订单将重新被激

10

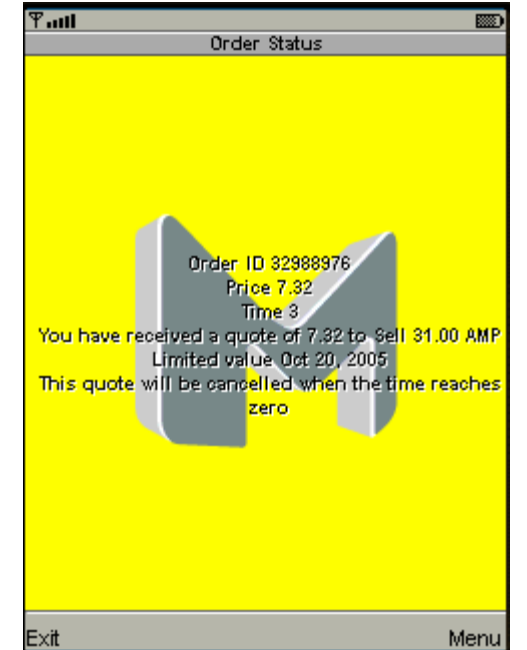

活并最终出现'Executed Order Screen' 或 'Order Cancelled Screen'窗口.

如果你在确定时间内不接受新报价,你的订单将被直接执行至'Order Cancelled Screen'窗口

#### 查看头寸

从'Home'菜单中选择'Positions'可以进入头寸菜单。四个菜单选项可以进入到与 Marketmaker®内各个'Client Positions'窗口对应的代表窗口。当你进入了头寸窗 口,你可以使用'up', 'down', 'left' 和 'right'按键滚动屏幕。想了解关于这些窗口各 自具体指代的更多信息,请查看完整的 Marketmaker® 用户手册,可以在 <u>http://www.cmcmarkets.com.au/help</u>处下载得到。

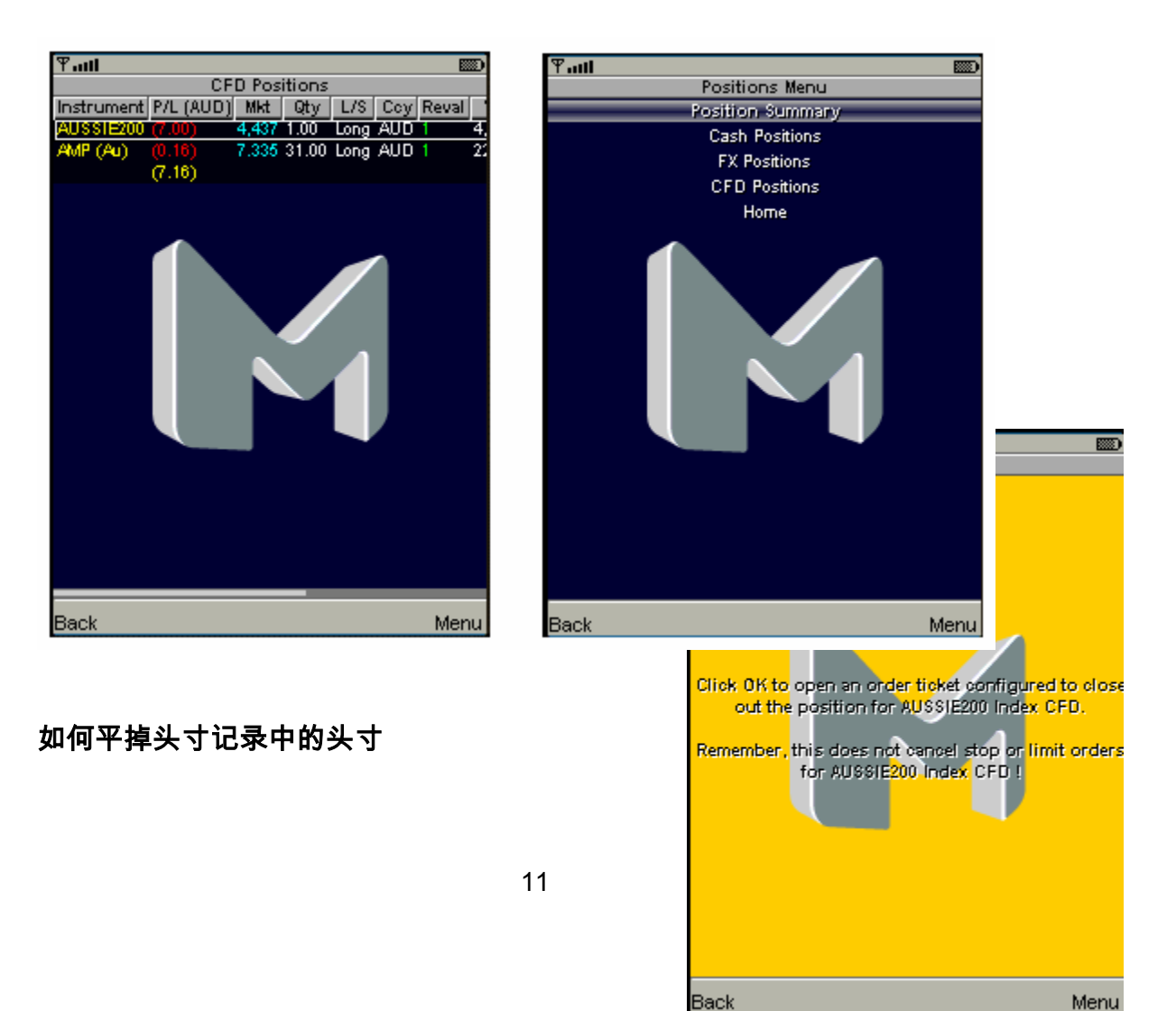

在头寸窗口中你可以直接切换到订单票窗口,并通过下订单来结束你的头寸。

使用'up' 和 'down'按键选择你关注的头寸。

根据你的手机使用'options' 或 'more'按键,并从菜单中选择'Close-out Position'。

现在你将看到如下页面,你必须选择 OK 来继续操作进入订单票。 要确认订单,你要按 '#',并紧接着按 '5',你可以以同样步骤继续其他订单操作。

12

#### 交易记录

从'Home'菜单中选择'Blotters'会进入交易记录 菜 单 。 七 个 菜 单 选 项 可 以 进 入 到 与 Marketmaker®内各个交易记录窗口对应的代表 窗口。

当你进入了交易记录窗口,你可以使用'up', 'down', 'left' 和 'right'按键滚动屏幕。交易记录 在某些特定的交易日呈现激活状态。

默认设置为在当前交易日显示激活状态。你也 可以改变交易记录激活状态下的交易日。

可以通过在某个交易记录条目内按'options'或 'more',再按'filter'来完成。然后你可以选择你 希望可以操作的交易日。记事簿内的另外一个 菜单选项可以建立你所关注的产品的新订单。

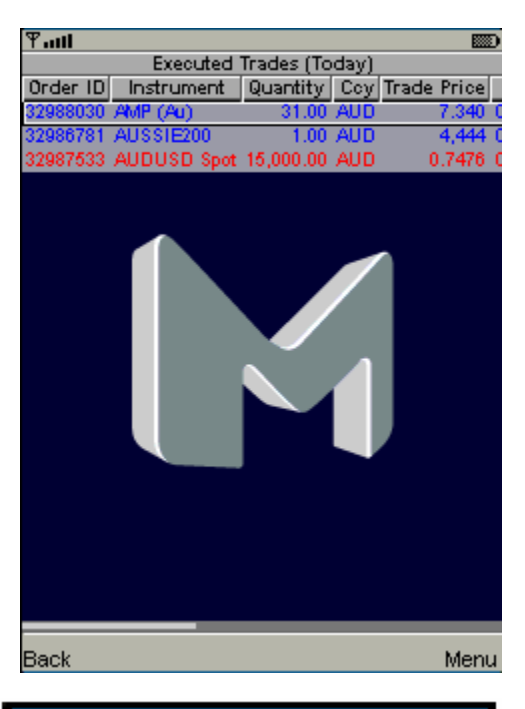

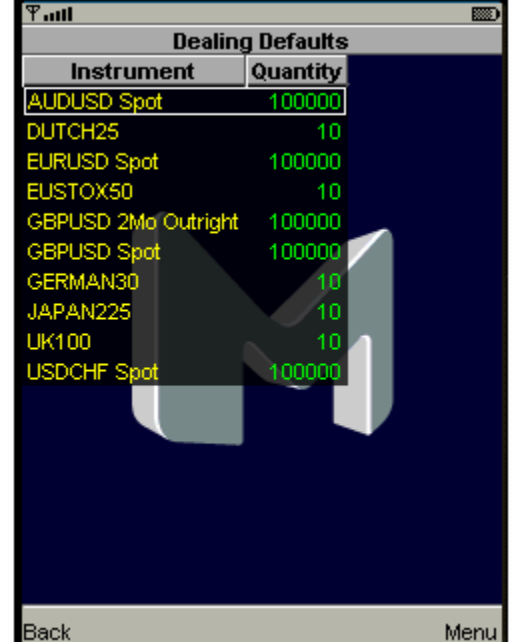

交易默认

每个产品都有默认的交易数量. 下面是在订单票中出现的默认合同数量。

从主页中选择'Dealing Defaults'会进入交易默认窗口。你最近交易的产品会和他们 各自的默认价格一起出现在这里。

按'options' 或 'more'可以让你改变每个产品的默认价格,从交易默认窗口中增加或 移除产品,并且增加产品到其中一个你的最爱窗口。

Ƴait

工具

在首页菜单下的工具有如下功能:

修改密码- 您可以修改您的登录密码, 输入已 有的密码, 然后输入新密码两次就可以修改 密码了.

**系统信息** – 显示您的软件版本, 帐户信息, 手 机信息, 连接速度和内存使用情况.

关于 – 显示软件版权信息.

Version: 1.1.0 User ID: 1356455 Account ID: 1010213 Platform: j2me Server Time: 7:37:42 AM Ping Roundtrip: 625ms Free Memory: 309172 Total Memory: 1024000 Screen Size; 240 x 289 Distributor: efd-live-dist7.cmcnet.net:1057 Device IP: 10.230.5.48 Back Menu

System Information

**首页** – 回到首页.

| 中英文对照表 |    |
|--------|----|
| Back   | 后退 |
| Menu   | 菜单 |

| 向上     |
|--------|
| 向下     |
| 向左     |
| 向右     |
| 选择     |
| 清除内容   |
| 选项     |
| 记住细节   |
| 登录     |
| 连接中    |
| 正在登录   |
| 开始进程   |
| 添加收藏夹  |
| 平掉头寸   |
| 交易默认   |
| 产品搜索   |
| 删除所选条目 |
| 定单执行屏幕 |
| 定单撤销屏幕 |
|        |

### 附录 – 产品目录树内容

| 一级菜单            | 二级菜单                      | 三级菜    | 单  | 产品                                                                                                    |
|-----------------|---------------------------|--------|----|----------------------------------------------------------------------------------------------------|
| FX Instruments  | Major Cross Rates         | n/a    |    | EURUSD,GBPUSD,USDCHF,USDJPY,<br>AUDUSD,USDCAD,GBPEUR,XAUUSD<br>AUDCAD AUDCHE AUDEUR AUDGBP                                                       |
|                 | AUD Cross Rates           | n/a    |    | ,                                                                                                    |
|                 | CAD Cross Rates           | n/a    |    | AUDHKD,AUDUSD<br>AUDCAD,CADCHF,CADHKD,CADJPY,<br>EURCAD.GBPCAD.USDCAD                                                                            |
|                 | CHF Cross Rates           | n/a    |    | AUDCHF,CADCHF,CHFJPY,EURCHF,<br>GBPCHF,USDCHF                                                                                                    |
|                 | EUR Cross Rates           | n/a    |    | AUDEUR,EURCAD,EURCHF,EURGBP                                                                                                    |
|                 | GBP Cross Rates           | n/a    |    | EURHKD,EURJPY,EURUSD,GBPEUR<br>AUDGBP,EURGBP,GBPCAD,GBPCHF                                                                                       |
|                 | HKD Cross Rates           | n/a    |    | ,<br>GBPEUR,GBPHKD,GBPJPY,GBPUSD<br>AUDHKD,CADHKD,EURHKD,GBPHKD<br>, JPYHKD,USDHKD                                                               |
|                 | JPY Cross Rates           | n/a    |    | CADJPY, EURJPY, GBPJPY, JPYHKD, U                                                                                                    |
|                 | USD Cross Rates           | n/a    |    | AUDUSD,EURUSD,GBPUSD,USDCAD<br>, USDCHF,USDHKD,USDJPY                                                                                            |
| CFD Instruments | Major World n<br>Indicies | n/a    |    | AUSSIE200,DUTCH25,EUSTOX50,FR<br>E                                                                                                    |
|                 |                           |        |    | NCH40,GERMAN30,HONGKONG33,IT<br>ALIAN30,JAPAN225,NDAQ100,SPANI<br>S                                                                              |
|                 |                           |        |    | H35,SPX500,SWISS30,TORONTO60,U                                                                                                    |
|                 | UK Markets                | Share  | es | K100.US30,USRUSS2000<br>BARC (UK), LLOY (UK), RBS (UK),<br>HBOS (UK), AZN (UK), BLT (UK), RIO                                                    |
|                 |                           | Secto  | rs | (UK), RTR (UK), BP (UK), AVZ (UK),<br>UKBANKS, UKCONSTRUCT,<br>UKHEALTH, UKINSU, UKMINING,<br>UKOIL/GAS, UKPHARM, UKREALEST,<br>UKRETAIL, UKTELE |
|                 |                           | Indice | es | UK100                                                                                                    |
|                 | US Markets                | Share  | es | GOOG (US), EBAY (US), AAPL (US),<br>RIMM (US), YHOO (US), NSC (US),<br>TXU (US), CAT (US), ERTS (US),<br>QLGC (US),                              |
|                 |                           | Secto  | rs | USBANKS, USBIOTECH,<br>USCOMM/EQIP, USINDUS,<br>USOIL/GAS, USPHARM,<br>USSEMICON, USSOFT, USTELE                                                 |
|                 |                           | Indice | es | NDAQ100, SPX500, US30,<br>USRUSS2000                                                                                                    |

| Australian Markets | Shares  | BHP (Au), AMP (Au), BSL (Au), OSH<br>(Au), RIO (Au), NWS (Au), ALL (Au),<br>CML (Au), MAP (Au), CBA (Au).                             |
|--------------------|---------|----------------------------------------------------------------------------------------------------|
|                    | Sectors | AUSDISCRE, AUSENERGY,<br>AUSFINANCE, AUSHEALTH,<br>AUSINDUS, AUSINFO,<br>AUSMATERIAL, AUSSTAPLE,<br>AUSTELCO, AUSUTIL                 |
|                    | Indices | AUSSIE200                                                                                                    |
| Asian Markets      | Shares  | 6762 TDK (Jp), 8035 Tokyo Elec (Jp),<br>AIA (NZ), FBU (NZ), 7203 Toyota (Jp),<br>CAH (NZ), CEN (NZ), TEL (NZ), FPA<br>(NZ), WHS (NZ), |
|                    | Indices | HONGKONG33, JAPAN225,<br>TAIWANTOP                                                                                                    |
| Canadian Markets   | Shares  | NT (Can), CNQ (Can), BBD/B (Can),<br>ECA (Can), CLS/SV (Can), AL (Can),<br>SU (Can), RY (Can), PCA (Can), TEKb<br>(Can),              |
|                    | Indices | TORONTO60                                                                                                    |
| German Markets     | Shares  | SIE (Ger), ALV (Ger), SAP (Ger), MUV2<br>(Ger), IFX (Ger), SCH (Ger), DBK<br>(Ger), VOW (Ger), RWE (Ger), EOA<br>(Ger).               |
|                    | Sectors | GERAUTO, GERBANK, GERCHEM,<br>GERFINANCE, GERINSUR,<br>GERPHARMA, GERSOFTWARE,<br>GERTECH, GERTELE, GERUTILITIES                      |
|                    | Indices | GERMAN30                                                                                                    |
| European Markets   | Shares  | CS (Fra), CGE (Fra), ASML (Hol),<br>NOK1V (Fin), SZE (Fra), EX (Fra), FP<br>(Fra), AGN (Hol), BNP (Fra), PHIA<br>(Hol).               |
|                    | Indices | DUTCH25, EUSTOX50, FRENCH40,<br>ITALIAN30, SPANISH35, SWISS30                                                                         |

## 客户帮助网页: http://www.cmcmarkets.com.au/help